# Parent Instructions to Book Princess Margaret Parent/Teacher Interviews

We've had to split our staff into three different booking calendars. These calendars are sorted by last name and can be accessed by clicking the links in the email that this attachment was sent with.

The groups that teachers are sorted into are:

#### Link #1: Arora – Heer

| Reema Arora     | Nabdeep Bains   | John Baird      | Kristy Basran   | Les Bezeredi |
|-----------------|-----------------|-----------------|-----------------|--------------|
| Sukhjit Bhattal | Arshbir Bhullar | Rupinder Bhupal | Ingrid Callagan | Aman Chhina  |
| Ann Choe        | Mark Chow       | Raubi Dillon    | Sylvia Eisma    | Masoumeh     |
|                 |                 |                 |                 | Emamverdi    |
| Chris Fahlman   | Cassandra       | Rachel Hartt    | Julia Hassell   | Rupa Heer    |
|                 | Grohmann        |                 |                 |              |

#### Link #2: Hehar – Payne, Greg

| Amanpal Hehar | Ben Herrel-    | Leanne         | Chris Hogan    | Hari Im       |
|---------------|----------------|----------------|----------------|---------------|
|               | Woods          | Hildenbrandt   |                |               |
| Jas Johal     | Devinder Kaila | Lisa Kingsland | Drew Kowalenko | Tyler Kuhn    |
| Margaret Kyle | Justin Lam     | Jessica Leong  | Evonne Lin     | Dawinder Mann |
| Drew Milne    | Peter Nikkel   | Alex Obukhov   | Manjit Panesar | Greg Payne    |

#### Link 3: Payne, Stephanie – Wong

| Stephanie Payne | Jim Quan       | Ranbir Ranu     | Sylwia Rosolski | Peter Sahota |
|-----------------|----------------|-----------------|-----------------|--------------|
| Pam Sandhu      | Kevin Sanghara | Tine Sengara    | Gurinder Sidhu  | Joe Sihota   |
| Jasmine Singh   | Manu Singh     | Halina Stanczyk | Mariam Toma     | Lucky Virk   |
| Joe Vizvary     | Ray Webber     | Scott Winstone  | Alexazandria    | Terence Wong |
|                 |                |                 | Wong            |              |

#### Step 1:

Once you've clicked the link, it will take you to a page that looks like this; please click on November 25 in the calendar:

|     |       | PI    | m P          | are                         | ent            | Teac      | her Interv              | views #2 |         |  |
|-----|-------|-------|--------------|-----------------------------|----------------|-----------|-------------------------|----------|---------|--|
|     |       |       | lı<br>1<br>F | ndividua<br>0 minute<br>ree | al Parer<br>es | nt/Teache | <sup>.</sup> Interviews | 1        |         |  |
|     |       |       |              |                             |                | Nov       | ember 25                |          |         |  |
| < 1 | > Nov | ember | 2021         |                             |                |           | Select staff (opti      | onal)    |         |  |
| Su  | Mo    | Tu    | We           | Th                          | Fr             | Sa        | 💄 Anyone                |          | ~       |  |
|     | 1     | 2     | 3            | 4                           | 5              | 6         |                         |          |         |  |
| 7   | 8     | 9     | 10           | 11                          | 12             | 13        | 2:30 pm                 | 2:40 pm  | 2:50 pm |  |
| 14  | 15    | 16    | 17           | 18                          | 19             | 20        | 3:00 pm                 | 3:10 pm  | 3:20 pm |  |
| 21  | 22    | 23    | 24           | 25                          | 26             | 27        | 3:30 pm                 | 3:40 pm  | 3:50 pm |  |
| 28  | 29    | 30    |              |                             |                |           | 5:00 pm                 | 5:10 pm  | 5:20 pm |  |
|     |       |       |              |                             |                |           | 5:30 pm                 | 5:40 pm  | 5:50 pm |  |

### Step 2:

To select a staff member, click the down arrow under Select Staff. Even though it says optional, you must select the teacher that you want to speak to. Scroll through the list to select the teacher.

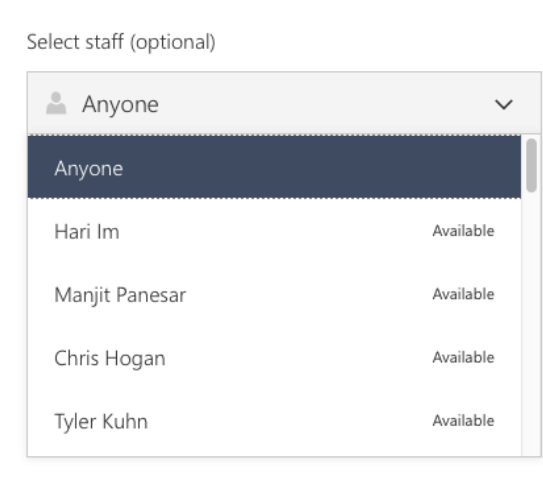

#### Step 3:

Once the teacher is selected, you can reserve an available time to speak with that teacher.

Select staff (optional)

| 💄 Michael Swe | eeney   | ~       |
|---------------|---------|---------|
|               |         |         |
| 2:30 pm       | 2:40 pm | 2:50 pm |
| 3:00 pm       | 3:10 pm | 3:20 pm |
| 3:30 pm       | 3:40 pm | 3:50 pm |
| 5:00 pm       | 5:10 pm | 5:20 pm |
| 5:30 pm       | 5:40 pm | 5:50 pm |
| 6:00 pm       | 6:10 pm | 6:20 pm |

#### Step 4:

After you've selected the time slot, scroll down to the bottom of the page to enter your contact information. Please include your name, your email address, your phone number, and the student's name in the Notes section. Once all of that is complete, hit book.

| Paulo Sarmento              | Please let us know if you have any special reques<br>Thank you. |
|-----------------------------|-----------------------------------------------------------------|
| sarmento_p@surreyschools.ca | My son's name is Don Kidd                                       |
| Address (optional)          |                                                                 |
| 6045945458                  |                                                                 |

## Step 5:

A message confirming your booking will appear and you will receive an email at the email address that was entered.

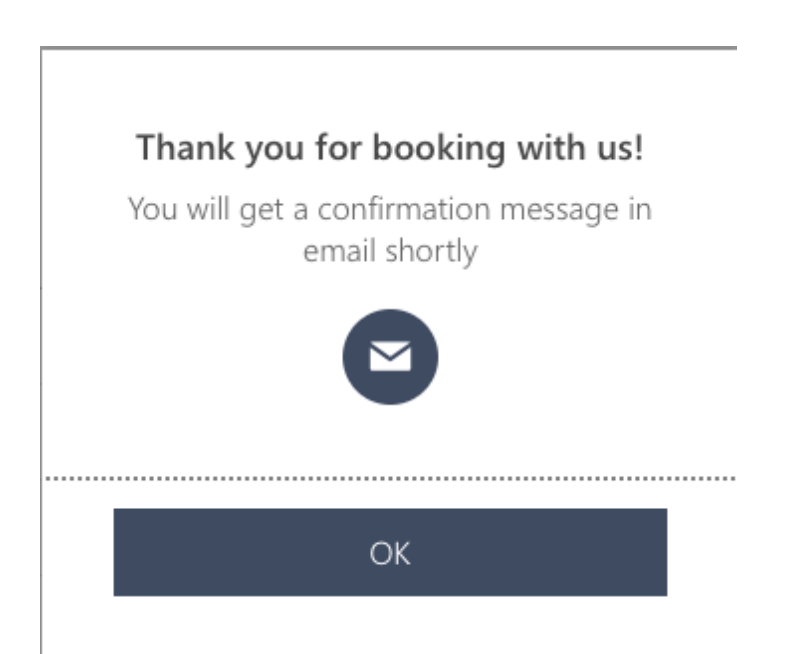